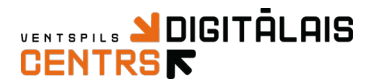

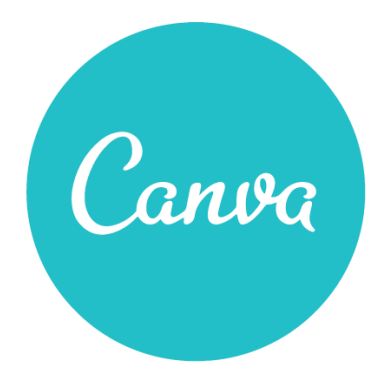

# Rīka Canva izmantošana mācību satura veidošanai

Nodarbības laikā iepazīsieties ar tiešsaistes rīku Canva.com, ko iespējams izmantot stundu tēmu veidošanai, lai:

- uzskatāmā veidā pasniegtu datus un informāciju (prezentāciju dizainus,
- logo, plakātus, skolas avīzes, ielūgumus utt.);
- efektīvi demonstrētu stundas tēmu;
- apvienotu tekstu un grafiku;
- sarežģītu informāciju pasniegtu vienkārši un saprotami;
- jebkuru tēmu padarītu krāsainu un interesantu.

Rīks darbojas jebkurā pārlūkprogrammā bez spraudņiem vai instalācijām.

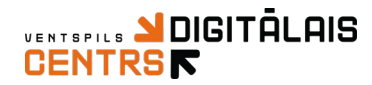

## Canva atvēršana un profila izveide

1) Atveriet interneta pārlūkprogrammu un www.canva.com

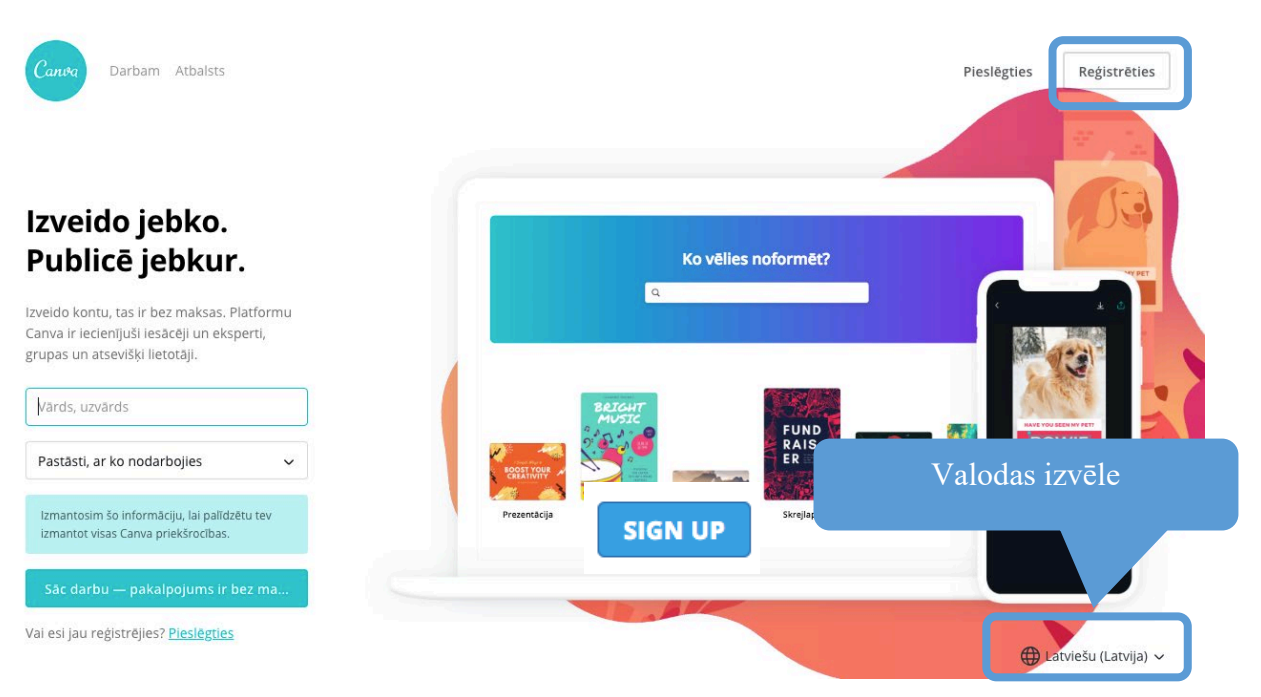

- 2) Lai izveidotu savu profilu, spiediet uz Reģistrēties
- Aizpildiet reģistrācijas formu ar nepieciešamo informāciju vai izmantojiet Google profilu
- 4) Pēc profila izveides, lai atvērtu savu Canva profilu, spiediet uz **Pieslēgties** un ievadiet iepriekš norādīto e-pastu un paroli vai Google, Facebook profila datus.

|                                 |                          |         |              |           | l              | . iesieį         | inegisti                  |
|---------------------------------|--------------------------|---------|--------------|-----------|----------------|------------------|---------------------------|
|                                 |                          |         |              |           |                |                  | ÷.                        |
| vieslēgties kontam              |                          |         |              |           |                |                  |                           |
| f Pieslēgties ar Facebook kontu |                          |         | Ko vēlies    | noformēt? |                |                  |                           |
| G Pieslēgties ar Google kontu   |                          | ٩       |              |           |                | 4                | * 0                       |
| VAI                             |                          |         |              |           |                |                  | 13                        |
| E-pasta adrese                  |                          | BRIGHT  |              | FUND      |                |                  |                           |
| Parole                          | BOOST YOUR<br>CREATIVITY |         | cuplose      | ER        | seventeen!     | KAT<br>WE<br>Lea | gu Gathic : 40            |
| Pieslēgties                     | Prezentăcija             | Plakāts | Reklämkarogs | Skrejlapa | Sociālie tikli | Uzai             | : <u>I</u> XX Retindjurra |
|                                 |                          |         |              |           |                |                  |                           |

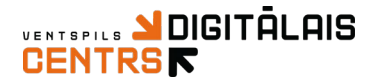

## Canva sākuma lapa

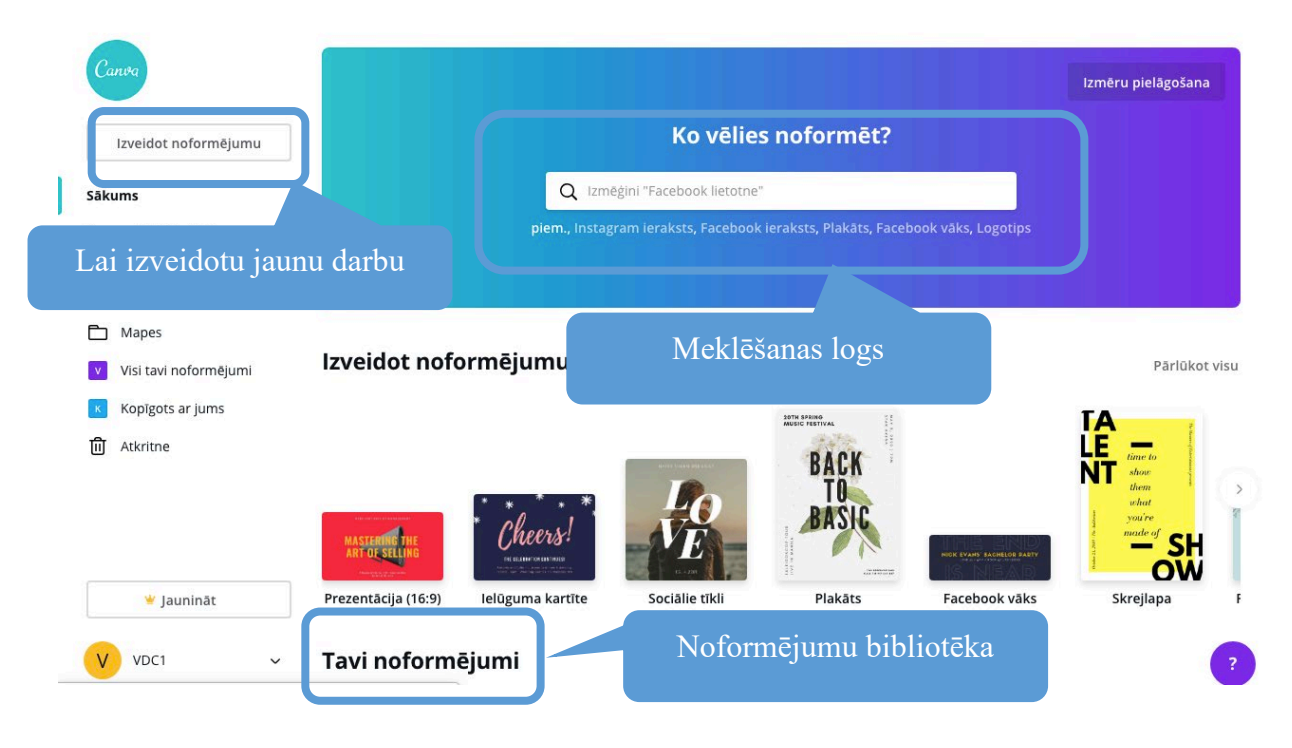

### Jauna noformējuma izveide

 Izvēloties Izmēru pielāgošana, Jums būs iespēja izvēlēties darbam nepieciešamos izmērus, kā arī iespējams pikseļu vietā izvēlēties mm vai cm

| Izmēģini "Facebook lietotne"    piem., Instagram ieraksts, Facebook ieraksts, Plakāts, Facebook vāks, Logotips   Izmēru pielāgošana   platums augstums | Izmēģini "Facebook lietotne"    piem., Instagram ieraksts, Facebook ieraksts, Plakāts, Facebook vāks, Logotips   Izmēru pielāgošana   platums augstums   pikseļi |                        | Ko vēlies noformēt?                                         | Izmēru pielāgošana |
|----------------------------------------------------------------------------------------------------|----------------------------------------------------------------------------------------------------|------------------------|-------------------------------------------------------------|--------------------|
| piem., Instagram ieraksts, Facebook ieraksts, Plakāts, Facebook vāks, Logotips<br>Izmēru pielāgošana<br>platums augstums pikseļi v                     | piem., Instagram ieraksts, Facebook ieraksts, Plakāts, Facebook vāks, Logotips                                                                                   | Q Izmēģi               | ni "Facebook lietotne"                                      |                    |
| Izmēru pielāgošana<br>platums augstums pikseļi ~                                                                                                    | Izmēru pielāgošana<br>platums augstums pikseļi ~                                                                                                    | <b>piem.,</b> Instagra | m ieraksts, Facebook ieraksts, Plakāts, Facebook vāks, Logo | tips               |
| Izmēru pielāgošana<br>platums augstums pikseļi v                                                                                                    | Izmēru pielāgošana<br>platums augstums pikseļi 🗸                                                                                                    |                        |                                                             |                    |
| platums 🔒 augstums 🛛 pikseļi 🗸                                                                                                    | platums augstums pikseļi 🗸                                                                                                    |                        | Izmēru pielāgošana                                          |                    |
| platums 🔒 augstums 🛛 pikseļi 🗸                                                                                                    | platums augstums pikseļi 🗸                                                                                                    |                        |                                                             |                    |
|                                                                                                    |                                                                                                    | pla                    | tums 🔒 augstums 🛛 pikseļi 🗸                                 |                    |

 Izmantojot meklēšanas logu iespējasm ievadīt Jums nepieciešamā noformējuma nosaukumu, piemēram, plakāts, prezentācija, ielūgums (uzaicinājums), Facebook, logotips, brošūra, grāmatzīme, vizītkarte, programma, prezentācija, utt.

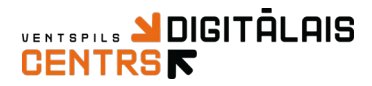

 Bet ja vēlaties apskatīt visu Canvas piedāvājumu, spiediet uz Izveidot noformējumu, ritinot uz leju redzēsiet visus noformējumus, kas sadalīti pa kategorijām

| Canva                  | Izveidot n                                                           | oformēju                                           | mu                |                        |                            | Pielāgoti izmēr   | 1        |
|------------------------|----------------------------------------------------------------------|----------------------------------------------------|-------------------|------------------------|----------------------------|-------------------|----------|
| Izveidot noformējumu   | Sociālie tīkli                                                       |                                                    |                   |                        |                            |                   |          |
| Sākums                 |                                                                      |                                                    |                   |                        |                            |                   |          |
| Korporatīvā identitāte |                                                                      |                                                    |                   |                        |                            |                   |          |
| Izveidot grupu         | THE MINIMAL LISTS                                                    | CLEARANCE<br>SALE!                                 | -defe             |                        |                            |                   | <b>I</b> |
| Mapes                  | * che atte che y becar<br>sea tra tra tra tra tra tra tra tra tra tr | CET 50 - 80 % OFF<br>ON ALL BOOKS!                 | Say it with       | We have moved          |                            |                   | Y        |
| Visi tavi noformējumi  |                                                                      | Visit the wavefauce new at<br>ABC Commercial Tower | Floters           | to another<br>website! | NICK EVANS' BACHELOR BARTY | HARDARITAS BALDRE |          |
| Kopīgots ar jums       | Instagram ieraksts                                                   | Instagram vēstīj                                   | Facebook ieraksts | Facebook stästs        | Facebook vāks              | Facebook lietotne |          |
| 间 Atkritne             |                                                                      |                                                    |                   |                        |                            |                   |          |

#### 4) Darba vieta

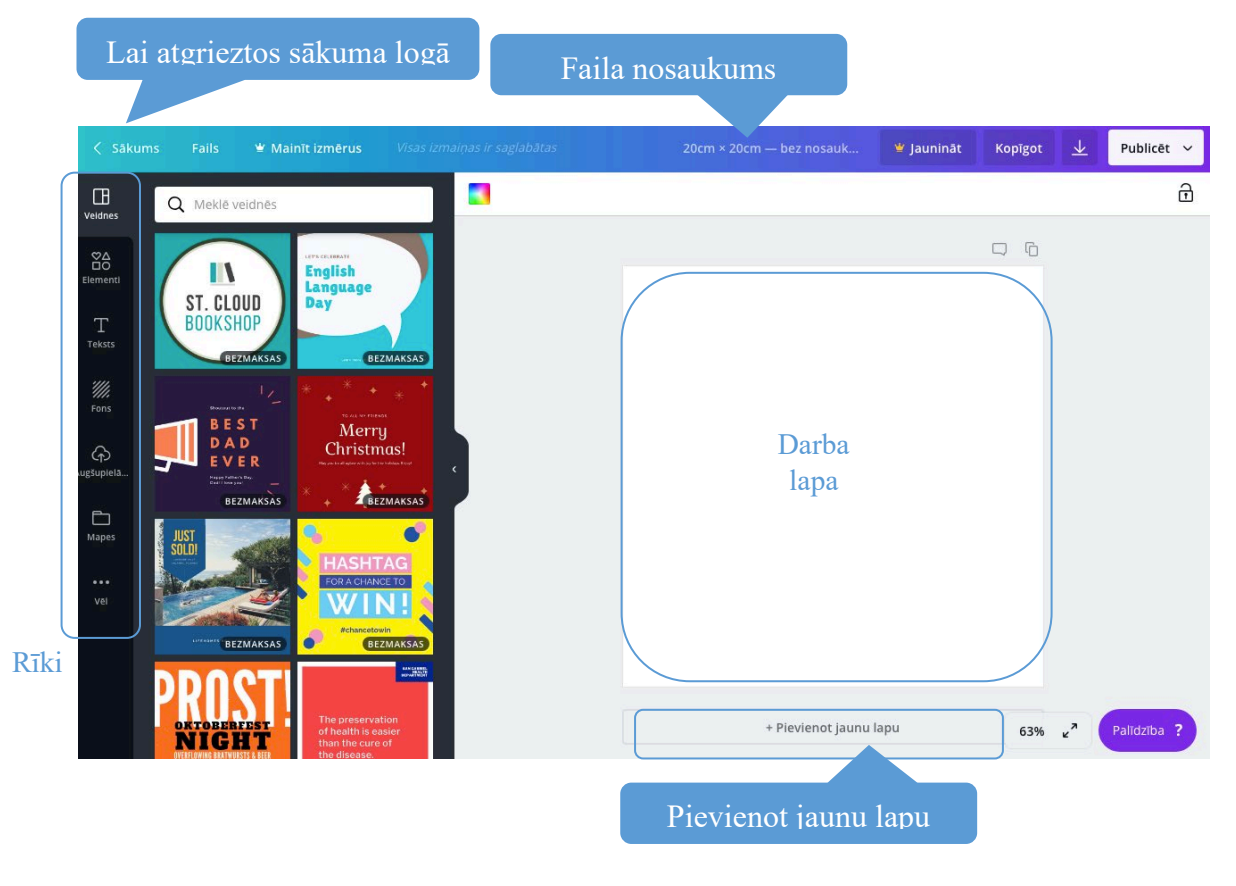

- Zemāk aprakstīta rīku sadaļa Veidnes šajā sadāļā iespējams izvēlēties jau gatavas veidnes, kuras iespējams rediģēt
- 6) Veidnes, kurām redzat Bezmaksas ikonu, tās ir bezmaksas, bet ja veidnei nav uzraksta, tad šai veidnei ir pievienots kāds maksas elements, lai šo veidni lejupielādētu jāsamaksā

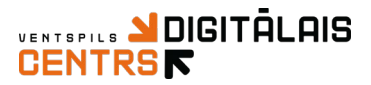

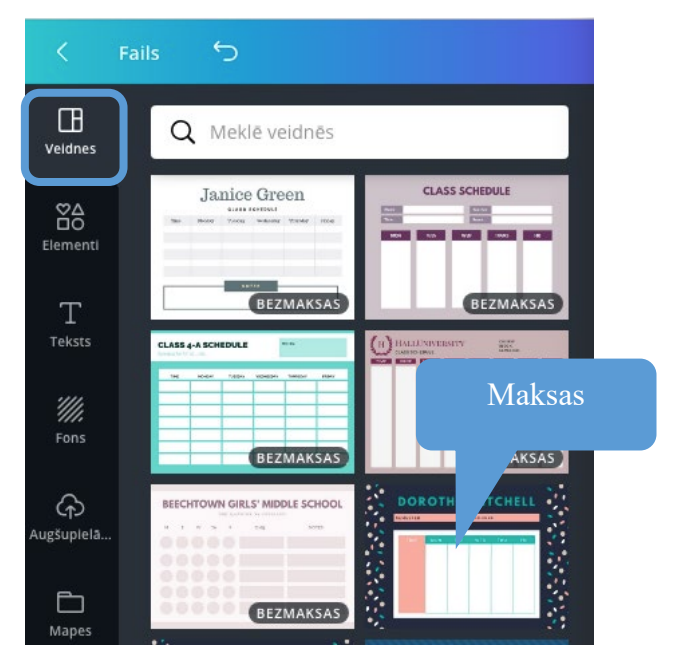

- 7) Lai izvēlētos konkrēto veidni, tikai uzklikšķiniet uz tās
- Veidni iespējams rediģēt, lai to izdarītu uzklikšķiniet uz tās elementiem uz pārrakstiet savu tekstu, mainiet novietojumu, teksta attēlu izmērus

Teksta stilu, kas netbalsta latviešu garumzīmes un mīkstinājuma zīmes, iespējams pašiem pievienot garumzīmi vai mīkstinājuma zīmi

 Elementi sadaļā iespējams atrast bezmaksas foto, režģus jeb kolāžas, figūras, diagrammas, līnijas, rāmjus, ilustrācijas, ikonas

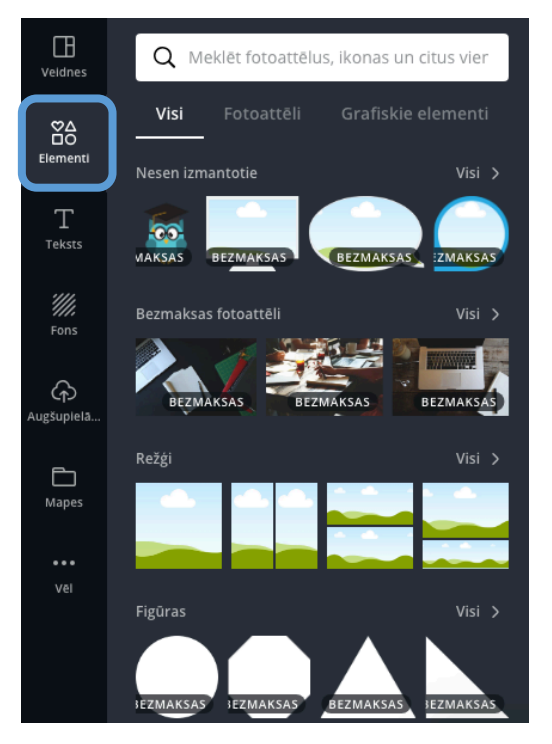

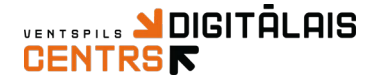

10) Ikonām iespējams mainīt krāsu

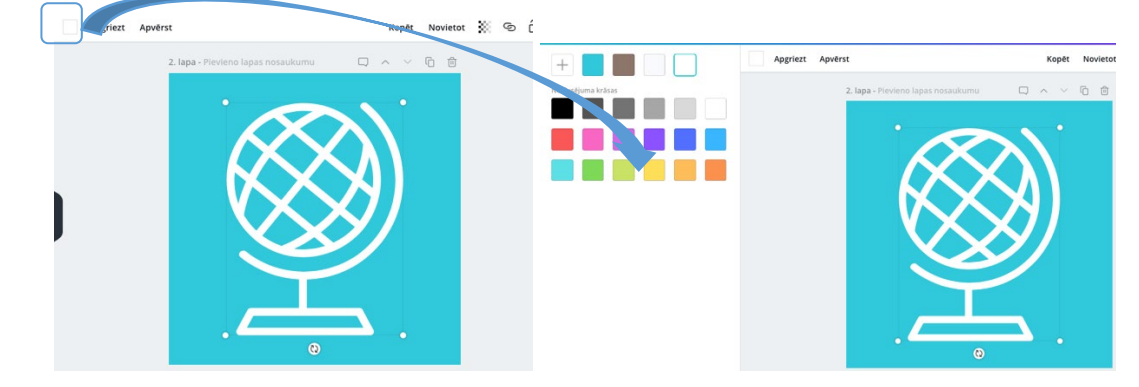

11) Teksts, lai pievienotu tekstu, spiediet uz Pievienot tekstlodziņu

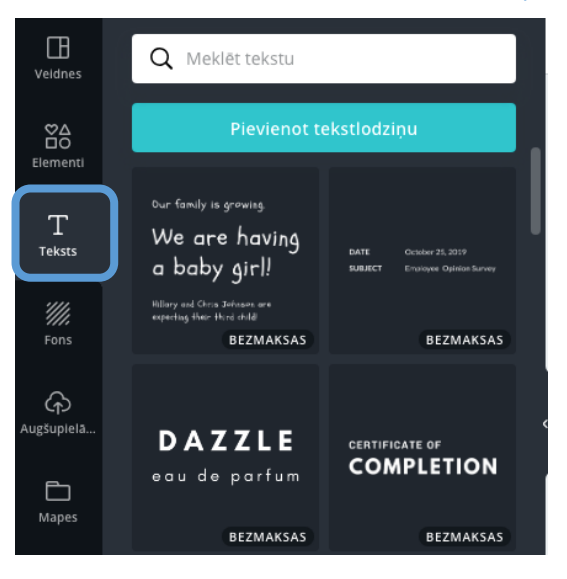

12) Lai rediģētu tekstu

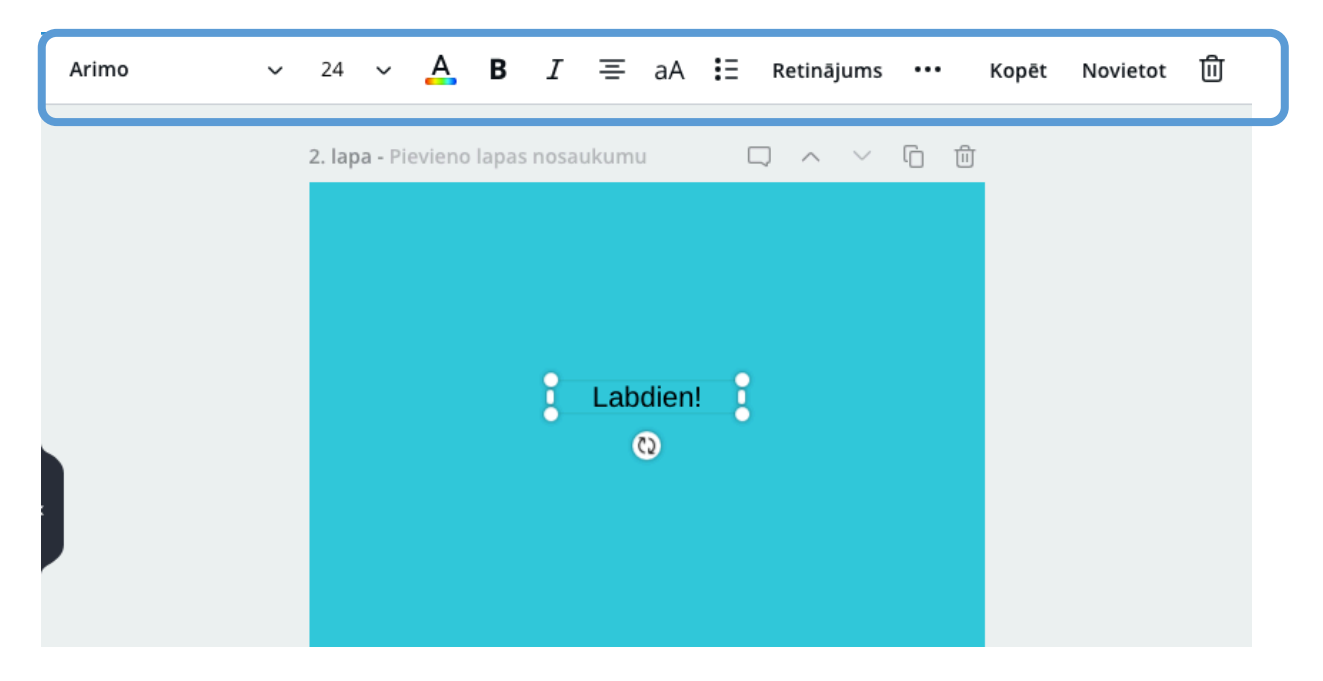

13) Canva piedāvā arī teksta stilus, kas atbalsta latviešu valodas rakstzīmes

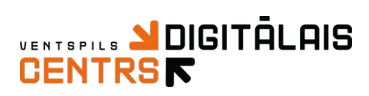

| Vairāki fonti v 24 v          | A      | в | I |  |  |
|-------------------------------|--------|---|---|--|--|
| Q Meklēt fontus               |        |   |   |  |  |
| Lilita One AaBbCc             |        |   |   |  |  |
| Quicksand AaBbCc              |        |   |   |  |  |
| Latviešu valodas fonti        | $\sum$ |   |   |  |  |
| Smikrodotæ ApebCc             |        |   |   |  |  |
| Abhaya Libre ExtraBold AaBbCc |        |   |   |  |  |
| Abhaya Libre Regular AaBbCc   |        |   |   |  |  |
| Abhaya Libre SemiBold AaBbCc  |        |   |   |  |  |
| Abril Fatface AaBbCe          |        |   |   |  |  |

14) Fons, veidnes fona maiņai

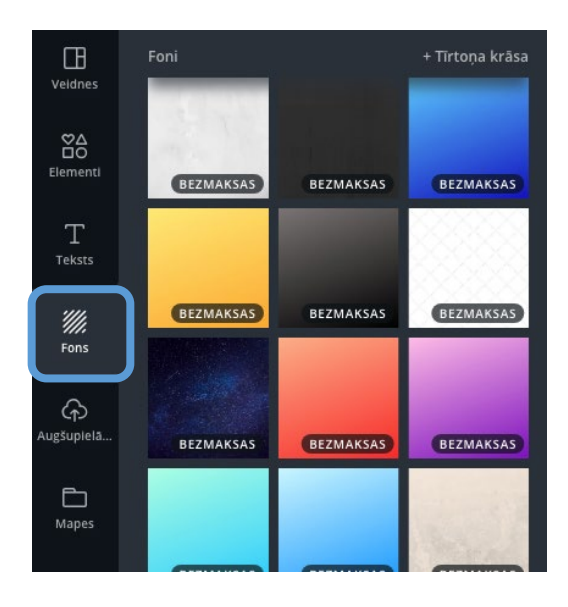

15) Ja vēlaties, piemēram, plakātam pievienot savas skolas logo, Jums jāizmanto rīks Augšupielādēt, lai pievienotu savu attēlu spiediet uz Augšupielādēt attēlu

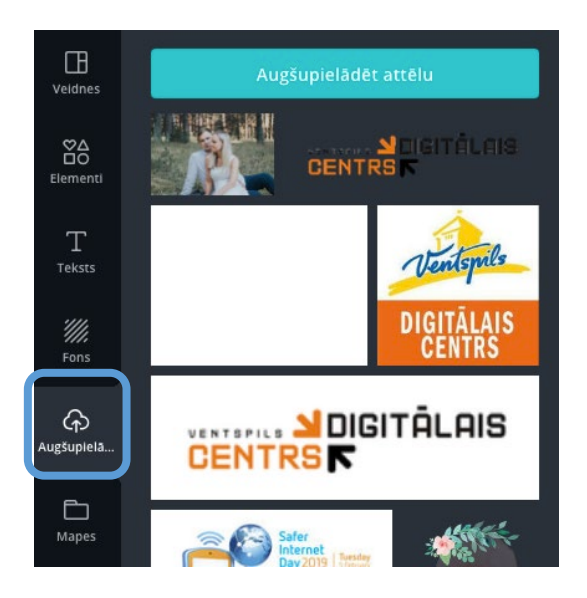

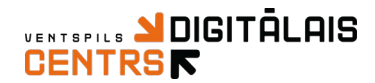

Lai izveidotu savam attēlam caurspīdīgu fonu, varat izmantot tiešsaistē pieejamu rīku ej.uz/caurspidigs

#### 16) Tā kā Canva darbojas tieššasitē paveiktais tiks saglabāts automātiski

17) Canvas augšējā daļa

| < Sākums | Fails | 🖞 Mainīt izmērus | Visas izmaiņas ir saglabātas | 20cm × 20cm — bez nosauk | 🖞 Jaunināt | Kopīgot | $\overline{\mathbf{T}}$ | Publicēt 🗸 |
|----------|-------|------------------|------------------------------|--------------------------|------------|---------|-------------------------|------------|
|          |       |                  |                              |                          |            |         |                         |            |

18) Kopīgot, ja vēlaties paveikto darbu kopīgot ar kādu kolēģi, ievadiet kolēģa e-pasta adresi, izvēlaties viņa opcijas – rediģēt vai skatīt, spiediet uz Sūtīt uzaicinājumu

| n — | bez nosauk                                                  | 🕊 Jaunināt                       | Kopīgot          |  |  |  |  |  |  |  |
|-----|-------------------------------------------------------------|----------------------------------|------------------|--|--|--|--|--|--|--|
|     | + Noformējuma kopīgošana 🛛 🕹                                |                                  |                  |  |  |  |  |  |  |  |
|     | Kopīgo noformējumu, lai citi to<br>varētu skatīt un rediģēt |                                  |                  |  |  |  |  |  |  |  |
|     | levadi e-pasta adreses                                      |                                  |                  |  |  |  |  |  |  |  |
| A   | Uzaicināt rediģēt 🗸 🗸                                       |                                  |                  |  |  |  |  |  |  |  |
| 5   | Sūtīt uzaicinājumus                                         |                                  |                  |  |  |  |  |  |  |  |
| U   | Kopīgot <b>rediģē</b>                                       | i <b>šanas</b> saiti ∨ <u>Ko</u> | <u>pēt saiti</u> |  |  |  |  |  |  |  |

19) Lai saglabāto darbu Lejupielādētu, spiediet uz zemākredzamo ikonu un tad uz Lejupielādēt

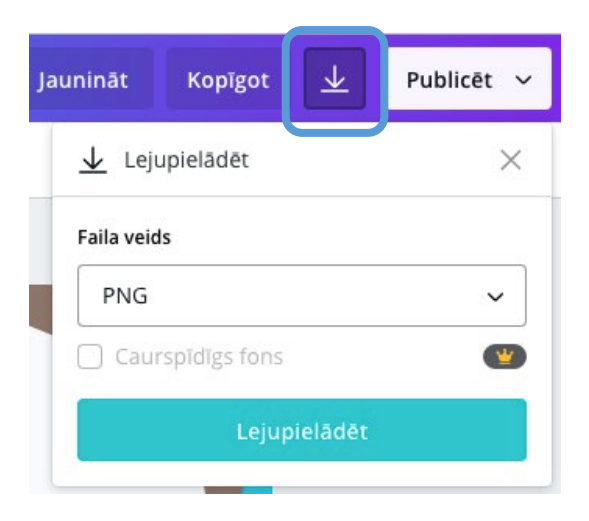